# Sierra にアップデートの後始末

#### 鈴木賢治

平成29年7月7日

Mac OS を Mavericks から Sierra にアップデート後、Illustrator も使えない、TeX 使えない、で 困った方も多いと思います。

#### 1 Sierra server

なぜクリーンインストールしたかという本当の理由は, Sierra server を入れたからです. Mavericks server からのアップデートは不可能でした. OS 10.10, 10.11 を要求されますが, それがダウンロード先にはありませんでした.

また, Mavericks server, OS 10.9 server の起動が 20 分もかかる状態であったので, 起動の問題 も解決したくて, クリーンインストールに踏み切りました.

- 1. Sierra のダウンロード, インストール
- 2. Sierra server のダウンロード, インストール
- 3. この際, Atok と決別しました. google 日本語を Atok 環境で設定しまた. 全く違和感なく, 優れています. google 日本語の FEP に感謝, 感謝.

Illustrator を使う

ダウンロード - Java for OS X 2015-001 非推奨の Java 6 ランタイムをインストール

ghostscript のインストール

・Homebrew のインストール (長いが, 改行なし1行) /usr/bin/ruby -e "\$(curl -fsSL https://raw.githubusercontent.com/Homebrew/install/master/install)"

・homebrew を使って Ghostscript のインストール (ghostscript は TeX の出力を PDF に 変換するために必要なソフト)

>brew install ghostscript\footnote{MacTeX2017のパッケージには, ghostscript ver 9.2.1 が含まれているので,これを省略することもできる.ここでghostscript ver 9.2.1インス トールした場合, MacTeX2017のインストール時にカスタマイズを選択し, ghostscript ver 9.2.1 のチェックを外しすこと. }

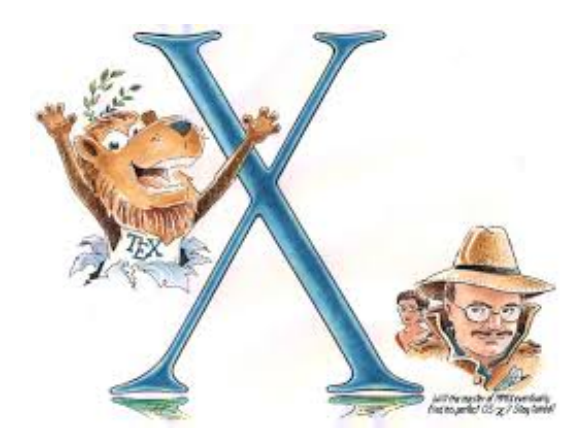

MacTeX のインストール

 MacTeX から mactex-20161009.pkg をダウンロード。\footnote{すでに MacTeX2017 が 完成しています.ダウンロード時間がかかります.}
 MacTeX 2016 のインストール (注意 ghostscript がインストール済みの場合は、カス タムインストール)

TeX Live のアップデート

>sudo tlmgr update --self --all (command is not foundの場合は、Terminalから一度 exitして、新しく Terminalを起 動して再度行う) >sudo tlmgr update --self --all (TeX Liveのアップデート始まるが,かなり時間を 要します. 覚悟しておくこと.)

```
>sudo tlmgr update --list
>sudo tlmgr update --all
>sudo tlmgr update --self
DEAN:~ suzuki$ sudo tlmgr update --self
Password:
tlmgr: package repository ftp://ftp.kddilabs.jp/CTAN/systems/texlive/tlnet
(not verified: gnupg not available)
tlmgr: saving backups to /usr/local/texlive/2016/tlpkg/backups
tlmgr: no self-updates for tlmgr available.
```

日本語フォントの設定 ヒラギノフォントを設定

>cd /usr/local/texlive/2016/texmf-dist/scripts/cjk-gs-integrate
>sudo perl cjk-gs-integrate.pl --link-texmf --force
>mktexlsr
以下は,状況に合わせて選択すること
>sudo kanji-config-updmap-sys hiragino-elcapitan-pron (El Capitan 以降)

>sudo kanji-config-updmap-sys hiragino-pron (Sierra クリーンインストールの場合)

**TeXShop のマクロ** 既存のプロパティリストファイルを上書きしてカスタマイズ以下のように、自 分用の plist を上書きして設定する。

/Users/suzuki/Library/TeXShop/Macros/Macros\_Latex.plist

TeXShop の環境設定では,「設定プロファイル」pTeX (ptex2pdf) を選択. エンコーディングは UTF-8

### Gfortran 純正インストール

これがスマートな gfortran のインストール。

- Sierra 用に Xcode 8.3 を Apple store からインストール
- Xcode を起動、Xcode のプルダウンメニューを開く、Open developer tooll、More Developer tools を開き、
   Command line tools (macOS 10.12) for 8.3
   をダウンロード
- command line tools をインストールする。 dmg をダブルクリックすると、pkg ファイルが生成されるので、これをダ ブルクリックして、指示に従いインストールする.
- 「ターミナル.app」を起動

```
>sudo xcodebuild -license
.....
>agree
>xcode-select --install
command line tools are already installed ならば OK
```

• GFortran のダウンロードとインストール

```
以下のサイトに接続し、
https://gcc.gnu.org/wiki/GFortran
Binaries for Windows, Linux, MacOS and much more!」から
macOS Sierra (10.12): download gfortran 6.3
を選択する。
```

インストール後に

```
gfortran> suzuki$ gfortran hello.f90
gfortran> suzuki$ ./a.out
Hello World!
DEAN:gfortran suzuki$
```

で確認

以上で何とかなりました。なお、

```
program hello
    print *, 'Hello World!'
end program hello
```

gfortran の失敗インストール gcc をインストールして gfortran を起動する方法が web にはある が、いろいろ警告が出てうまくいかない。実際には前述の Gfortran 純正インストールに従うこと. 以下,失敗した例 (皆さん,同じ轍を踏まぬよう,ご注意ください)

>brew install gcc~

You must 'brew link gmp' before mpfr can be installed (gmp にリンクしなさい?) >brew link gmp >rm /usr/local/include/gmp.h >rm /usr/local/lib/libgmp.a

>brew link gmp

>brew install gcc Error: You must 'brew link mpfr' before libmpc can be installed いろいろメッセージが出るので、その指示に従いコマンドを打ちます。 >brew link mpfr >rm /usr/local/include/mpf2mpfr.h >brew link --overwrite mpfr >brew install gcc >brew install gcc summary が示されればOK > which gfortran (これで確認) /usr/local/bin/gfortran hellow.f90 gfortran suzuki\$ gfortran hello.f90 gfortran: 警告: kern.osversion '16.5.0 を解釈できません ld: library not found for -lcrt1.o collect2: エラー: ld はステータス 1 で終了しました.

# Gnuplot

```
AquaTerm のインストーラを
https://sourceforge.net/projects/aquaterm/files/からダウンロード. Macintosh HD >アプリケーション フォルダに AquaTerm.app が出来ていれば OK
Mac 用の X11 ライブラリ XQuartz のダウンロードページより、
https://www.xquartz.org
XQuartz-2.7.11.dmg をダウンロードしてインストール。
アプリケーション>ユーティリティフォルダに X11.app が出来ていれば OK。
gnuplot のインストール<sup>1</sup>
もしすでに、gnuplot をインストールしているときは、まずアンインストールするしてから
> brew uninstall gnuplot
>  >  > 
> brew install gnuplot --with-aquaterm --with-x11
```

### **Rieatan-FP**

Jedit X をダウンロードする.

http://www.artman21.com/jp/jedit\_x/

RIETAN-FP・VENUS システムのインストールは,以下のサイトの案内に従いインストールする.

http://fujioizumi.verse.jp/download/download.html

やや付け加わった変数があり,古いinsファイルではエラーとなりました.509行からの変数 NVOXA, NVOXB, NVOXC にそれぞれ0を代入しシミュレーションできました.

# 2 カレイダグラフ

4.1 を先にインストールして「4.5 のアップグレード」が起動します. クリーンインストールの難 しさです.<sup>2</sup>

#### 3 Sierra server

なぜクリーンインストールしたかという本当の理由は, Sierra server を入れたからです. Mavericks server からのアップデートは不可能でした. OS 10.10, 10.11 を要求されますが, それがダウンロード先にはありませんでした.

また, Mavericks server, OS 10.9 server の起動が 20 分もかかる状態であったので, 起動の問題 も解決したくて, クリーンインストールに踏み切りました.

- 1. Sierra のダウンロード, インストール
- 2. Sierra server のダウンロード, インストール

<sup>&</sup>lt;sup>1</sup>> brew install gnuplot ではだめ

<sup>24.5</sup> のアップグレードを入れましたが起動できませんでした.

# 4 プリンタードライバ

プリンタドライバのインストール.Brother HL-5270DN はブラザーの Web ページによると Sierra には対応しないので,Brother プリンタドライバ 3.0 を以下からダウンロード

https://support.apple.com/kb/DL1843?locale=ja\_JP このドライバーにより「一般的なプリンターを指定したときよりも,高速にデータ転送できました.

# 参考

- El Capitan / Sierra で TeX 環境をゼロから構築する方法 http://qiita.com/hideaki\_polisci/items/3afd204449c6cdd995c9
- homebrew について
   https://brew.sh/index\_ja.html
- TeXLive マネージャ(tlmgr) について http://www.fugenji.org/thomas/texlive-guide/tlmgr.html
- gnuplot を Homebrew からインストールするときの手順 http://qiita.com/noanoa07/items/a20dccff0902947d3e0c